| ÷                       | Dokumenttyp                                                                                    | Release                   | Sida                       |
|-------------------------|------------------------------------------------------------------------------------------------|---------------------------|----------------------------|
|                         | Instruktion                                                                                    | 2.0                       | 1 (12)                     |
| AKADEMISKA<br>SJUKHUSET | Titel<br>Installation av etikettskrivare<br>(Zebra GX420d) för Region<br>Uppsala programportal | Författare<br>Sören Björk | Versiondatum<br>2019-10-01 |

# Installation av etikettskrivare (Zebra GX420d) för Region Uppsala programportal.

| ė                       | Dokumenttyp                                                                                    | Release                   | Sida                       |
|-------------------------|------------------------------------------------------------------------------------------------|---------------------------|----------------------------|
|                         | Instruktion                                                                                    | 2.0                       | 2 (12)                     |
| AKADEMISKA<br>SJUKHUSET | Titel<br>Installation av etikettskrivare<br>(Zebra GX420d) för Region<br>Uppsala programportal | Författare<br>Sören Björk | Versiondatum<br>2019-10-01 |

## Innehåll

| 1   | Versioner                                          | 3  |
|-----|----------------------------------------------------|----|
| 2   | Bilagor                                            | 3  |
| 3   | Syfte                                              | 4  |
| 4   | Förutsättningar                                    | 4  |
| 5   | Installation och konfiguration av skrivardrivrutin | 5  |
| 5.1 | Nedladdning av drivrutin                           | 5  |
| 5.2 | Installation av drivrutin                          | 6  |
| 5.3 | Konfiguration av drivrutin                         | 10 |
|     | 5.3.1 Konfiguration av format                      | 10 |
| 5.4 | Testa installationen                               | 12 |

| ÷                       | Dokumenttyp                                                                                    | Release                   | Sida                       |
|-------------------------|------------------------------------------------------------------------------------------------|---------------------------|----------------------------|
|                         | Instruktion                                                                                    | 2.0                       | 3 (12)                     |
| AKADEMISKA<br>SJUKHUSET | Titel<br>Installation av etikettskrivare<br>(Zebra GX420d) för Region<br>Uppsala programportal | Författare<br>Sören Björk | Versiondatum<br>2019-10-01 |

## 1 Versioner

| 1.0 |                                              | 2014-08-20 | Mikael Sundén |
|-----|----------------------------------------------|------------|---------------|
| 1.1 | Förtydligande angående datornamn             | 2014-12-02 | Mikael Sundén |
| 2.0 | Uppdaterad till Region Uppsala programportal | 2019-10-01 | Sören Björk   |
|     |                                              |            |               |
|     |                                              |            |               |

# 2 Bilagor

| ÷                       | Dokumenttyp<br>Instruktion                                                                     | Release<br>2.0            | Sida<br>4 (12)             |
|-------------------------|------------------------------------------------------------------------------------------------|---------------------------|----------------------------|
| AKADEMISKA<br>SJUKHUSET | Titel<br>Installation av etikettskrivare<br>(Zebra GX420d) för Region<br>Uppsala programportal | Författare<br>Sören Björk | Versiondatum<br>2019-10-01 |

3 Syfte

A

Installationsanvisning för drivrutinen för Zebra GX420d så att den kan hantera utskrifter av etiketter från Cosmic journalsystem via Region Uppsala:s programportal.

## 4 Förutsättningar

- Datornamnet får inte innehålla svenska tecken tex åäö.
- Fungerande anslutning till Region Uppsala:s programportal https://portalen.regionuppsala.se/
- Användaren som ska utföra installationen behöver behörigheter på datorn för att installera program.
- Inställningarna enligt punkt 5.3 är personliga och måste anpassas för respektive användare på datorn. En IT-tekniker kan anpassa standardprofilen på datorn så att samma inställningar ärvs för nya användare på dator. Kontakta er lokala IT-organisation för hjälp.
- Logga in en gång i programportalen för att automatiskt installera CitrixOnlinePluginWeb på den aktuella klientdatorn.
- En skrivare av modellen Zebra GX420d ska vara tillgänglig.
- En ledig USB-port i dator för anslutning av skrivaren. •

Om man ansluter via den externa portalen och använder en icke LUL-standard dator skall man följande instruktionerna nedan. OBS LUL-Standard dator får dessa installation distribuerade centralt efter beställning.

Läs de tekniska förutsättningarna på https://portalen.regionuppsala.se/Tekniskaforutsattningar.html där finns tips om inställningar och specifika drivrutiner som är godkända av Region Uppsala.

| ė                       | Dokumenttyp                                                                                    | Release                   | Sida                       |
|-------------------------|------------------------------------------------------------------------------------------------|---------------------------|----------------------------|
|                         | Instruktion                                                                                    | 2.0                       | 5 (12)                     |
| AKADEMISKA<br>SJUKHUSET | Titel<br>Installation av etikettskrivare<br>(Zebra GX420d) för Region<br>Uppsala programportal | Författare<br>Sören Björk | Versiondatum<br>2019-10-01 |

## 5 Installation och konfiguration av skrivardrivrutin

### 5.1 Nedladdning av drivrutin

Öppna adressen <u>https://portalen.regionuppsala.se/</u> i webbläsaren på datorn. Välj "Drivrutiner".

## Region Uppsala programportal

| Hem                                              | Tekniska förutsättningar                                                                                                    | Drift info                                                  | NetID                           | Drivrutiner                       | Support                     | Information | English                                                        |
|--------------------------------------------------|----------------------------------------------------------------------------------------------------|-------------------------------------------------------------|---------------------------------|-----------------------------------|-----------------------------|-------------|----------------------------------------------------------------|
| Välk                                             | ommen till Regior                                                                                                    | n Uppsa                                                     | las pr                          | ogrampo                           | ortal                       |             | Drift information                                              |
| Det här                                          | är den nya programportaler                                                                                                    | n inom Regio                                                | on Uppsa                        | a.                                |                             |             | ingen driftstörning rapporterad.                               |
| OBS! A<br>komme<br>Testa o<br>En av n<br>kunna a | ila applikationer som finna i<br>r att dyka upp allt eftersom,<br>ch återkoppla till MSI med fr<br>nånga nyheter är att vi komr<br>invändas precis som på en | gamla porta<br>ågor/funderi<br>ner kunna so<br>vanlig dator | ien ar an<br>ngar<br>Xka i Outl | nu inte publice<br>ook samt att C | rade men de<br>IneDrive kon | nmer all    | vänligen Kontrollera förutsättningarna<br>under <u>NetiD</u> . |
| Vālj ink                                         | oggningsmetod nedan:                                                                                                    |                                                             |                                 |                                   |                             |             |                                                                |
| E-tjäns<br>Använ<br>Använ                        | stekort (SITHS) (kortet måst<br>darnamn, lösenord, engång<br>darnamn, lösenord, engång                                                                       | e sitta i kortli<br>skod via SM<br>skod via mol             | isaren in<br><u>S</u><br>bilapp | nan du klickar)                   | )                           |             |                                                                |
|                                                  |                                                                                                    |                                                             |                                 |                                   |                             |             |                                                                |
|                                                  |                                                                                                    |                                                             |                                 |                                   |                             |             |                                                                |

Av säkerhetsskäl bör du lagga ut och stänga welöbläsaren när du är färdig med webbljänsterna som kräver inloggning. Vid tekniska protilem eller hågor gör en telanmålan här eller kontakta er närnssta IT-samordnare.

| ė                       | Dokumenttyp<br>Instruktion                                                                     | Release<br>2.0            | Sida<br>6 (12)             |
|-------------------------|------------------------------------------------------------------------------------------------|---------------------------|----------------------------|
| AKADEMISKA<br>SJUKHUSET | Titel<br>Installation av etikettskrivare<br>(Zebra GX420d) för Region<br>Uppsala programportal | Författare<br>Sören Björk | Versiondatum<br>2019-10-01 |

## Drivrutiner

| Hem                              | Tekniska förutsättningar                                                                           | Drift info                                              | NetID                  | Drivrutiner                    | Support   | Information | English                                       |
|----------------------------------|----------------------------------------------------------------------------------------------------|---------------------------------------------------------|------------------------|--------------------------------|-----------|-------------|-----------------------------------------------|
| Insta                            | allationsinstruktio                                                                                | ner.                                                    |                        |                                |           |             | Drivrutiner.                                  |
| Ladda i<br>Ladda i               | ner den intruktion som motsv<br>ner motsvarande drivrutin frå                                      | /arar din skri<br>in listan till h                      | vare via l<br>öger och | änk nedan.<br>följ sedan instr | uktionen. |             | Zebra-GX420d<br>MarkPoint<br>Citizen CT-S2000 |
| Installa<br>Installa<br>Installa | ationsinstruktion RoSetikett ;<br>ationsinstruktion Etikett Zebr<br>ationsinstruktion Kvitto Zebra | <u>Zebra-GX42</u><br><u>a-GX420d</u><br><u>a-GX420d</u> | <u>0d</u>              |                                |           |             |                                               |

Klicka på alternativet "Zebra GX420d" för att hämta drivrutinen. Spara zip-fil på datorn och packa upp den i lämplig tillfällig mapp på lokala hårddisken (tex "C:\temp").

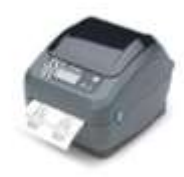

### 5.2 Installation av drivrutin

Anslut skrivaren via USB-porten till datorn. Avbryt eventuella frågor om drivrutiner som kommer i samband med att man ansluter skrivaren.

Öppna den uppackade zip-filen och gå in i mappen Driver\_Zebra\_GX420d. Starta **PrnInst.exe.** Klicka [Nästa]

| ė                       | Dokumenttyp                                                                                    | Release                   | Sida                       |
|-------------------------|------------------------------------------------------------------------------------------------|---------------------------|----------------------------|
|                         | Instruktion                                                                                    | 2.0                       | 7 (12)                     |
| AKADEMISKA<br>SJUKHUSET | Titel<br>Installation av etikettskrivare<br>(Zebra GX420d) för Region<br>Uppsala programportal | Författare<br>Sören Björk | Versiondatum<br>2019-10-01 |

#### Välj: Installera Skrivare

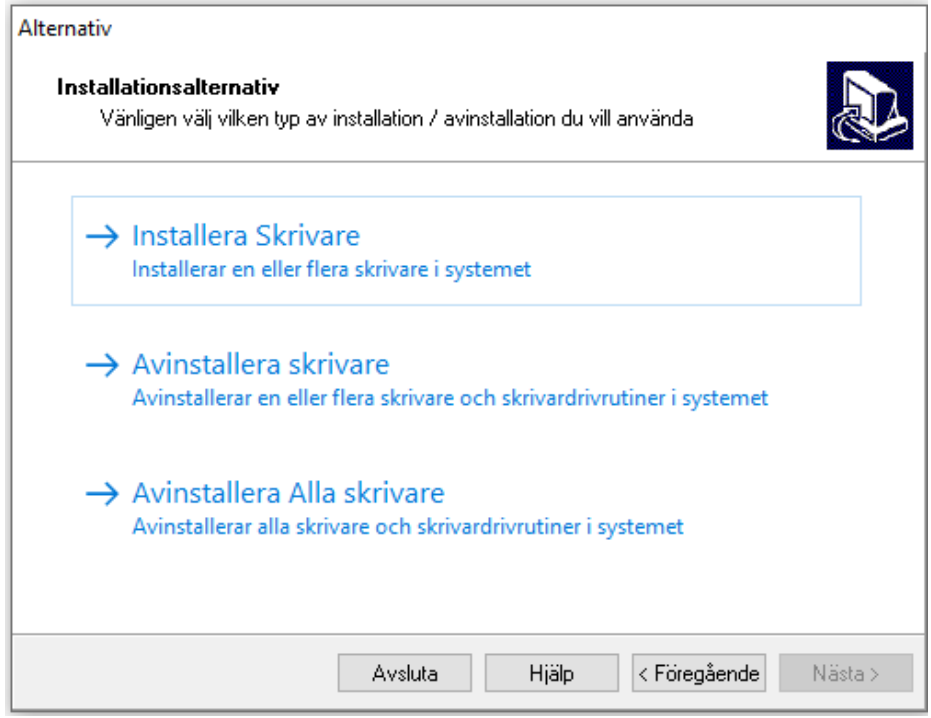

#### Välj modell av skrivare: ZDesigner GX420d, Klicka [Nästa]

| Väljer skrivare                                                                                                    |                                                                                                    |  |
|----------------------------------------------------------------------------------------------------|----------------------------------------------------------------------------------------------------|--|
| Välj Skrivare<br>V. g. välj tillverkare och skrivare du vill installera.                                                                                                    |                                                                                                    |  |
| Välj Din skrivares tillverkare och modellnamn. Om drivrutinen finns i en annan mapp, klicka på<br><Ändra plats>. Du kan även installera flera skrivare samtidigt genom att hålla Ctrl-tangenten<br>nedtryckt när Du väljer skrivarna. |                                                                                                    |  |
| Leverantör:                                                                                                    | <u>S</u> krivare:                                                                                                    |  |
| ZDesigner                                                                                                    | ZDesigner 96Xilli Plus<br>ZDesigner DA402<br>ZDesigner EZ 320<br>ZDesigner GC420d<br>ZDesigner GC420d (EPL)<br>ZDesigner GC420T<br>ZDesigner GK420d<br>ZDesigner GK420d (EPL) |  |
|                                                                                                    | Andra plats                                                                                                    |  |
| Avslut                                                                                                    | a Hjälp < Föregående Nästa >                                                                                                    |  |

| ė                       | Dokumenttyp                                                                                    | Release                   | Sida                       |
|-------------------------|------------------------------------------------------------------------------------------------|---------------------------|----------------------------|
|                         | Instruktion                                                                                    | 2.0                       | 8 (12)                     |
| AKADEMISKA<br>SJUKHUSET | Titel<br>Installation av etikettskrivare<br>(Zebra GX420d) för Region<br>Uppsala programportal | Författare<br>Sören Björk | Versiondatum<br>2019-10-01 |

Om bilden nedan visas och du tidigare har installerat en skrivare för programportalen. Välj "Lägg till ny skrivare".

| Fråga    |                                                      | X         |
|----------|------------------------------------------------------|-----------|
| Skrivare | n är redan installerad. V. g. välj vad Du vill göra: |           |
|          | Uppdatera nuvarande skrivardrivrutin(er)             | ]         |
| C        | Lägg till ny skrivare                                | $\supset$ |
|          | Avbryt                                               |           |
|          |                                                      |           |

Ange etikett som skrivarens namn. Välj port USB001 och Språk: Svenska [Nästa]

| Alternativ                                                                                                    |  |  |  |
|----------------------------------------------------------------------------------------------------|--|--|--|
| Skrivaralternativ<br>V. g. välj port, skrivarens namn och språk.                                                                                                    |  |  |  |
| V. g. ange skrivarens namn och porten den är ansluten till. Välj därefter <nästa> för att<br/>installera skrivaren och för att lägga en ikon i skrivarmappen.</nästa>                                    |  |  |  |
| Driverversion: 2.6.67.03                                                                                                    |  |  |  |
| <u>Skrivarens namn:</u>                                                                                                    |  |  |  |
| Tillgängliga portar:                                                                                                    |  |  |  |
| WSD-f5f4d7e6-3595-4075-a206-e4270163a19d.0068       Lägg till port         SHRFAX:       Image: COM1:         COM2:       Image: COM3:         COM4:       Image: COM4:         FILE:       Image: COM4: |  |  |  |
| 🔲 Jag vill använda denna skrivare som Windows standard-skrivare.                                                                                                    |  |  |  |
| Väljispråk: Svenska 🗸                                                                                                    |  |  |  |
| Avsluta Hjälp < Föregående Nästa >                                                                                                    |  |  |  |

| ė                       | Dokumenttyp                                                                                    | Release                   | Sida                       |
|-------------------------|------------------------------------------------------------------------------------------------|---------------------------|----------------------------|
|                         | Instruktion                                                                                    | 2.0                       | 9 (12)                     |
| AKADEMISKA<br>SJUKHUSET | Titel<br>Installation av etikettskrivare<br>(Zebra GX420d) för Region<br>Uppsala programportal | Författare<br>Sören Björk | Versiondatum<br>2019-10-01 |

Installera <u>inte:</u> Zebra Font Downloader Zebra Status Monitor [Slutför].

| Läs mig                                                                                                    |  |  |
|----------------------------------------------------------------------------------------------------|--|--|
| Ytterligare installationsalternativ       Välj om du vill installera någon av följande applikationer.                                                                                                    |  |  |
| Starta installation av Zebra Font Downloader Setup Wizard Starta installation av Zebra Status Monitor Setup Wizard                                                                                                    |  |  |
| Installationen startarZebra Font Downloader Setup Wizard eller Zebra Status Monitor Setup<br>Wizard. Zebra Font Downloader och Zebra Status Monitor och är tillämpningar som kommer att<br>förenkla användningen av skrivaren. Om du vill starta installationen senare kan du kör<br>installationen i drivrutin mappen\zebrafd.exe |  |  |
| <u>Avsluta</u> <u>Hjälp</u> ( <u>E</u> öregående) <u>Slutför</u>                                                                                                    |  |  |

| ŵ                       | Dokumenttyp                                                                                    | Release                   | Sida                       |
|-------------------------|------------------------------------------------------------------------------------------------|---------------------------|----------------------------|
|                         | Instruktion                                                                                    | 2.0                       | 10 (12)                    |
| AKADEMISKA<br>SJUKHUSET | Titel<br>Installation av etikettskrivare<br>(Zebra GX420d) för Region<br>Uppsala programportal | Författare<br>Sören Björk | Versiondatum<br>2019-10-01 |

### 5.3 Konfiguration av drivrutin

OBS dessa inställningar är personliga. En IT-tekniker kan anpassa standardprofilen på datorn så att samma inställningar ärvs för nya användare på dator. Kontakta er lokala IT-organisation för hjälp.

#### 5.3.1 Konfiguration av format

Välj Start-meyn i Windows/Skrivare och Fax. Högerklicka på skrivaren **etikett** och välj "**Utskriftsinställningar**"

Välj fliken **Alternativ**. Ange: Bredd = 5,50 Höjd = 2,5 Samtliga marginaler ska vara 0 Välj sedan [Verkställ]

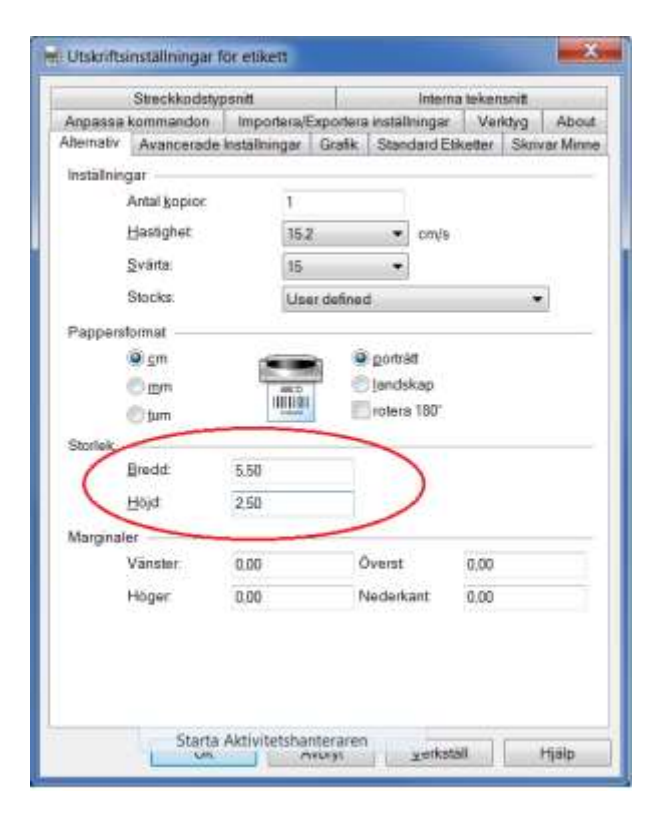

Välj fliken Streckkodstypsnitt. Markera Code128, Välj sedan [Ändra]

| ė                       | Dokumenttyp                                                                                    | Release                   | Sida                       |
|-------------------------|------------------------------------------------------------------------------------------------|---------------------------|----------------------------|
|                         | Instruktion                                                                                    | 2.0                       | 11 (12)                    |
| AKADEMISKA<br>SJUKHUSET | Titel<br>Installation av etikettskrivare<br>(Zebra GX420d) för Region<br>Uppsala programportal | Författare<br>Sören Björk | Versiondatum<br>2019-10-01 |

| 🖶 Utskriftsinställningar för etikett                                                                                                    | x              |
|----------------------------------------------------------------------------------------------------|----------------|
| Alternativ         Avancerade Inställningar         Grafik         Standard Etiketter         Skrivar M           Anpassa kommandon         Importera/Exportera inställningar         Verktyg         A           Streckkodstypsnitt         Interna tekensnitt         Interna tekensnitt | /linne<br>bout |
| Definerade strockkod font<br>Code128<br>Code39<br>EAN 13<br>EAN 8                                                                                                    |                |
| Font beskrivning<br>Code128 - Streckkod CODE128,Höjd 20mm, Expansion1                                                                                                    |                |
| Beskrivning<br>Definerade streckkodstypsnitt kan användas i alla Windows<br>applikationer. Streckkoden kommer inte att visas, bara streckkodsda<br>kommer att synas på skärmen, men streckkoden kommer att skrivas<br>korrekt.                                                             | ata<br>ut      |
| <u>Ny Andra I</u> a bort                                                                                                    |                |
| OK Avbryt <u>V</u> erkställ Hjäl                                                                                                    | p              |

| ŵ                       | Dokumenttyp                                                                                    | Release                   | Sida                       |
|-------------------------|------------------------------------------------------------------------------------------------|---------------------------|----------------------------|
|                         | Instruktion                                                                                    | 2.0                       | 12 (12)                    |
| AKADEMISKA<br>SJUKHUSET | Titel<br>Installation av etikettskrivare<br>(Zebra GX420d) för Region<br>Uppsala programportal | Författare<br>Sören Björk | Versiondatum<br>2019-10-01 |

#### Anpassa enligt bilden nedan, välj sedan [OK]:

| Definera streckkodstypsnitt              | ? <mark>×</mark>      |
|------------------------------------------|-----------------------|
| Streckkodstypsnitt                       |                       |
| Symbologi CODE128                        | Font Namn C128        |
| Slå ihop innehåll                        |                       |
| <ul> <li>● Ingen</li> <li>○ H</li> </ul> | orisontal 🔘 Etikett   |
| Inställninger                            |                       |
|                                          |                       |
| Rotation —                               | Addera kontrollsiftra |
| O grader                                 | 🔘 90 grader           |
| 🔘 180 grader                             | 🔘 270 grader          |
| Dimensioner                              |                       |
| x dimension                              | J mils Hojd 2,00 cm   |
| Klartext                                 | Anvand font hojd      |
|                                          | Nedan 🔘 Ovan          |
| Kvot                                     |                       |
| 1:3 🔹                                    |                       |
| Streck                                   |                       |
| Smal 1 Vid                               | 3                     |
| Mellanrum                                |                       |
| Smal 1 Vid                               | 3                     |
| ОК                                       | Avbryt Hjälp          |

## 5.4 Testa installationen.

Installationen av skrivaren ZDesigner GX420d för etiketter är nu klar. Testa installationen med att logga in i programportalen. Starta **Cosmic** och skriv ut en etikett.